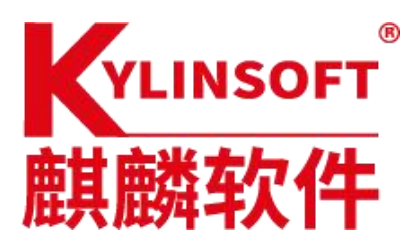

# 银河麒麟V10sp1激活流 程

# 麒麟软件

# 麒麟软件有限公司

#### 2021.09.17

| 系统名称 | 银河麒麟 V10sp1 桌面操作系统 |      |            |  |
|------|--------------------|------|------------|--|
| 版本号  |                    |      |            |  |
| 作者   | 郭保红                | 编写日期 | 2021.09.17 |  |
| 修改人  |                    | 修改日期 |            |  |

#### 目录

#### 目录

| 第一章 | 〕概述      | 3 |
|-----|----------|---|
| 東   | *        | 3 |
| 第二章 |          | 4 |
| 2   | 2.1 前置条件 | 4 |
| 2   | 2.2 扫码激活 | 4 |

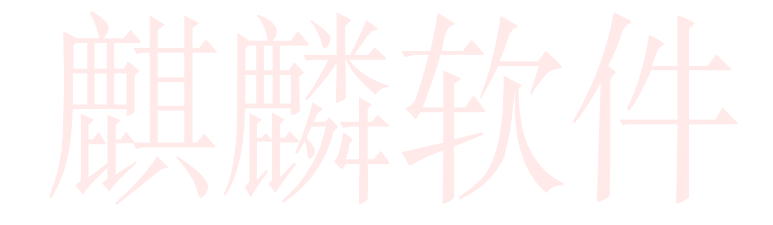

### 第一章 概述

二维码激活,是指购买麒麟操作系统之后,通过微信绑 定麒麟软件客服公众号,在公众号中扫描电脑激活二维码的 方式,激活系统。

如果出现问题或者报错,请查看步骤是否操作完整,如 果确实处理不了,请联系微信公众号:麒麟软件技术服务处理

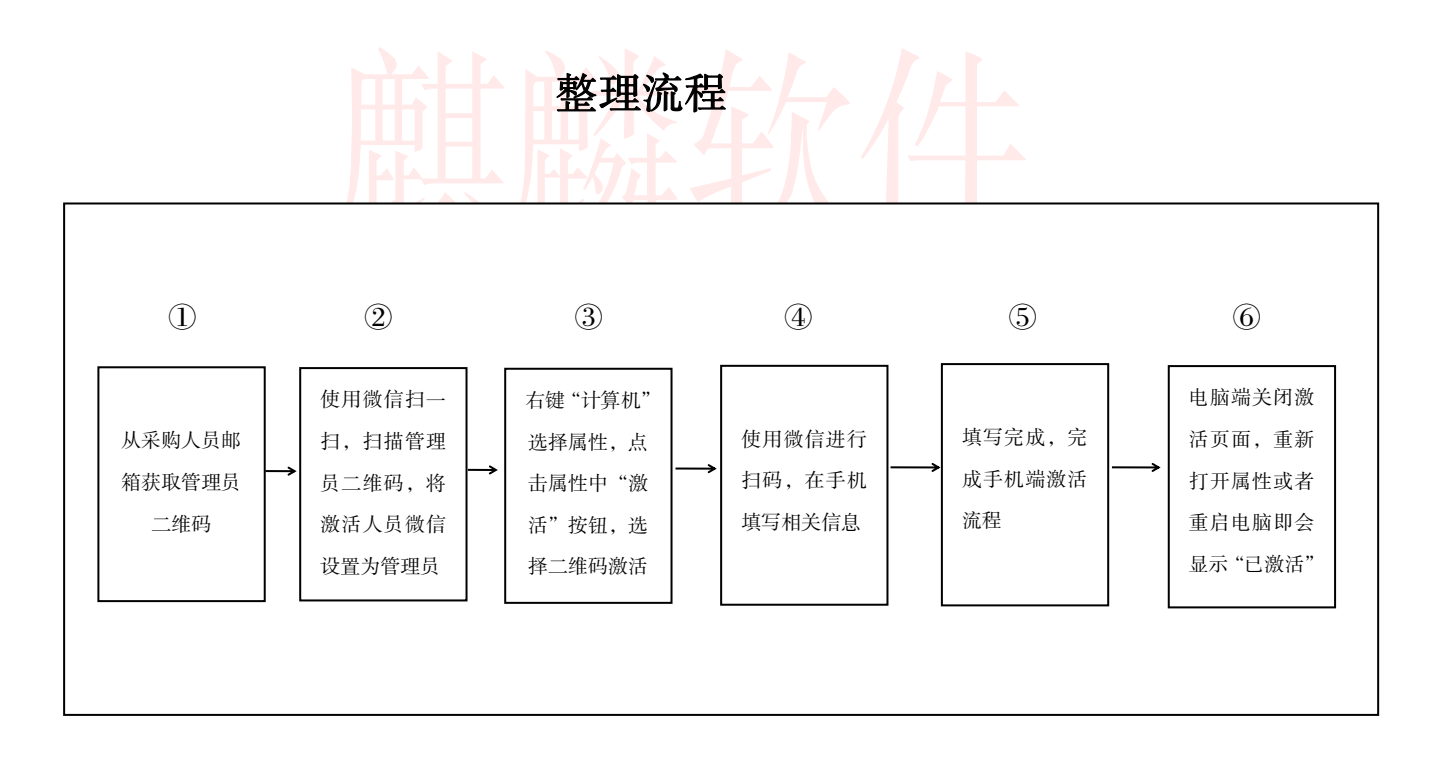

# 第二章 系统激活

#### 2.1 前置条件

要激活系统得满足两个条件:

- 1. 有正式授权书(需要购买正式授权)
- 2. 成为系统激活管理员(若无管理员二维码,

#### 可拨打 400 电话联系客服提供)

#### 2.2 扫码激活

桌面找到我的电脑右键选择打开属性,点击激活按
钮

|   | <i>←</i>  | Ĩ         | Q搜索                                                                  | = - 0         |
|---|-----------|-----------|----------------------------------------------------------------------|---------------|
| • | 通知和操作     | 系统概述      |                                                                      |               |
| * | ↓ 通知      | 版本        | V10 Professional (kylin)<br>版权所有2009-2020@kylinos保留所有权利              | KYLIN<br>限河解麟 |
| ø | <b>()</b> | 内核<br>CPU | linux 5.4.18-19-generic<br>Intel(R) Core(TM) i5-10210U CPU @ 1.60GHz |               |
| • |           | 内存<br>硬盘  | 15.3 GB(15 GB可用)<br>硬盘1:512 GB                                       |               |
| C |           | 桌面<br>用户名 | UKUI<br>dong                                                         |               |
| 0 |           | 激活状态      | 未激活                                                                  | 激活            |
| 0 |           | 序列号       | 199922                                                               |               |

2. 选择二维码激活

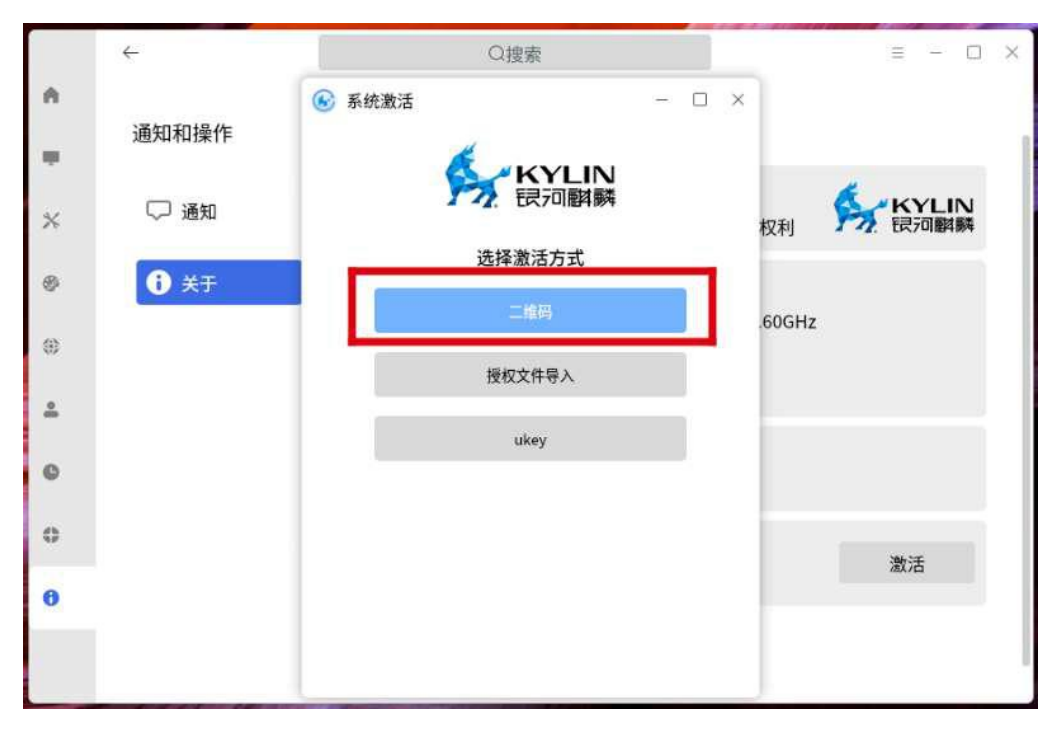

3. 之后使用管理员二维码进行扫码, 会显示系统未激

活

| 14:00 |        | <sup>0,20</sup> ⓒ 511 ि 67 🔵 |  |
|-------|--------|------------------------------|--|
| ×     | 企业微信平台 | •••                          |  |

## 该系统未激活

| 服序号版本:               | 务<br>列<br>: |       |      |     |     |      |     |    |
|----------------------|-------------|-------|------|-----|-----|------|-----|----|
| 客<br>户:              | 未<br>:      | 活定    |      |     |     |      |     |    |
| 服約<br>范<br>国・        | 务           | OA批量目 | 申请出厂 | 车   |     |      |     |    |
| 注 <del>/</del><br>选打 | 册码:<br>译激》  | 舌方式:  | 获取激  | 收活码 |     |      |     |    |
|                      | 项           | 目信息   |      |     |     |      |     |    |
|                      | 项<br>曰:     | 非WX项  | 〔目   |     |     |      |     |    |
| 4. )                 | 点击          | 获取激   | 舌码,  | 填写相 | 关装机 | 地点信』 | 急(— | -• |

 点击获取激活码,填写相关装机地点信息(一般填 写为单位信息,验证码填写授权书上的验证码)

| 14:00      | 802 O 👬 🛱 67 🔵      |
|------------|---------------------|
| ×          | 企业微信平台 …            |
| 确认测        | <b></b><br>激活       |
| 项目<br>客户联系 | 非WX项目<br>未指定        |
| 人          |                     |
| 发货单        |                     |
| 服务序列<br>号  |                     |
| 服务期限       |                     |
| 注册码        |                     |
| 装机地点       | 麒麟软件                |
| 验证码        | 在产品光盘或者包装上查看您的激活验证码 |
|            | 获取激活码               |
|            |                     |
|            |                     |
|            |                     |

5. 再次点击获取激活码之后即激活系统

| 14:02                           |                                       |                         | 8.02 © 511 fb 67 🔵 |
|---------------------------------|---------------------------------------|-------------------------|--------------------|
| ×                               |                                       | 企业微信平台                  |                    |
| 该系                              | 统已邊                                   | <b>枚</b> 活              |                    |
| 服序号 版本 客户                       | 未指定                                   |                         |                    |
| 服务<br>范<br>围:                   | OA批量                                  | 申请出库                    |                    |
| 注册码<br>激活码<br>激活来<br>服务期<br>取消激 | 3:<br>3:<br>そ源: 微<br>引限: 20<br>牧活: [] | 信平台<br>25-02-28<br>取消激活 |                    |
| IJ                              | 页目信息                                  | ļ                       |                    |

 手机显示系统已激活之后,关闭电脑的属性页面, 重启电脑,再次查看属性页面图片,显示已激活

|        | ÷        |                       | Q搜索                                                                                    |                  | = - □         | × |
|--------|----------|-----------------------|----------------------------------------------------------------------------------------|------------------|---------------|---|
| ^<br>  | 通知和操作    | 系统概述                  |                                                                                        |                  |               |   |
| *      | ▽ 通知     | 版本                    | V10 Professional (kylin)<br>版权所有2009-2020@kylii                                        | nos保留所有权利        | KYLIN<br>長河麒麟 |   |
| ø<br>0 | <b>0</b> | 内核<br>CPU<br>内存<br>硬盘 | linux 5.4.18-19-generic<br>Intel(R) Core(TM) i5-1021<br>15.3 GB(15 GB可用)<br>硬盘1:512 GB | 0U CPU @ 1.60GHz |               |   |
| 0      |          | 桌面<br>用户名             | UKUI<br>dong                                                                           |                  |               |   |
| 0<br>0 |          | 激活状态<br>序列号           |                                                                                        | 已激活              |               |   |
|        |          |                       |                                                                                        |                  |               |   |

麒麟软件